## **INFORME NOVEDADES OS-GESCORSE 01/05/14**

- **Obligaciones de pólizas:** Se pueden generar automáticamente las obligaciones vinculadas a una póliza parametrizando su periodicidad. Estas obligaciones pueden generar avisos a usuarios, crearse circulares, vincularles documentos y llevar agenda.

- **Ajustes en el control de la próxima cartera**: Se puede llevar un control de los recibos que deban ser negociados en la pestaña de renovaciones de la póliza (la póliza debe marcarse como que retiene recibos), así como marcar recibos como revisados (los que el programa nos lista pero queremos que no los liste más aún sin haber venido el recibo). También se puede llevar una fecha de control de cartera en las pólizas de forma que sólo se listan recibos en el control de próxima cartera posteriores a esa fecha de control. Por último, desde la rejilla de resultados se puede hacer doble click para llevar a cabo todas estas gestiones.

- NUEVO PARAMETRO GENERAL OBLIGATORIO AUX.EXTERNO: SE COMPRUEBA EN EL ALTA Y MODIFICACION DE LOS CLIENTES Y LAS POLIZAS QUE SIEMPRE LLEVEN AUX.EXTERNO.

- NUEVO PARAMETRO GENERAL 'NO RESTAR UN DÍA EN CÁLCULO F.FIN RECIBOS': A LA HORA DE CALCULAR LA FECHA FIN DEL RECIBO NO SE LE RESTARÁ UN DÍA AL CÁLCULO. TAMPOCO SE SUMARÁ ESE DÍA AL CALCULAR LA FECHA INICIO DESDE EL RECIBO ANTERIOR.

- POSIBILIDAD DE BLOQUEO POR USUARIO DE COBROS O DEVOLUCIONES DE COBRO.

-COSULTA AGENDAS:

\* CONSULTAS AGENDAS (clientes, pólizas, recibos, siniestros y entidades): SE PUEDE BUSCAR POR ASUNTO

\* AGENDA CLIENTES, POLIZAS, SINIESTROS Y RECIBOS: SE INCLUYE FILTRADO DESDE FECHA (SIEMPRE 1/1/AÑO ANTERIOR) + ASUNTO E INFO

- EDICION DE CIRCULARES: SE EVITA QUE SE DE DOS VECES AL BOTON "EDITAR CIRCULAR" YA QUE BLOQUEA EL WORD Y EL PROGRAMA DE SEGUROS.

- BOTÓN EN EL MENÚ PRINCIPAL PARA VER LOS AVISOS PENDIENTES
- MANTENIMIENTO MENUS FAVORITOS POR USUARIO
- LISTADO DE MENÚS FAVORITOS POR USUARIO
- MENUS MARCADOS COMO FAVORITOS SE DESTACAN EN AMARILLO
- SE PUEDEN INCLUIR NOTAS POR USUARIO PARA CADA CONSULTA, LISTADO Ó UTILIDAD.

- COMPAÑIAS (REASEGUROS):

\* SE PUEDE ACTIVAR UNA COMPAÑÍA PARA OPERACIONES DE REASEGUROS, SI SE

MARCA UNA COMPAÑÍA DE REASEGURO SE CAMBIAN TODAS SUS POLIZAS, RECIBOS Y SINIESTROS.

- \* ADAPTACION TODAS LAS CONSULTAS, LISTADOS Y ESTADISTICAS PARA LA DIFERENCIACION DE SEGUROS Y REASEGUROS.
- \* DEC ESPECIAL PARA CIAS DE REASEGUROS Y SUS POLIZAS.

## - CLIENTES:

\* REJILLA POLIZAS DE CLIENTES: SE AÑADE FECHA DE BAJA

\* NUEVO PARAMETRO GENERAL MOSTRAR DESCR. PRODUCTO EN LUGAR DE DESCR. RAMO EN PESTAÑA POLIZAS CLIENTE

\* NUEVOS CAMPOS FILTRO1, FILTRO2 Y FILTRO3: Campos libres dónde incluir valores por los que luego se puede filtrar en las nuevas consultas extendidas y en los listados generales.

\* COLSULTA DETALLADA: Igual a las consultas principales pero añadiendo búsqueda por los 3 nuevos campos filtros + la rejilla de resultados incluye los 3 campos filtro.

\* CONSULTA CLIENTES: SE MARCA POR DEFECTO LA OPCION "CON POLIZAS ACTIVAS"

\* REJILLA POLIZAS DE CLIENTES: NÚMERO DE PROPUESTA EN NARANJA SI RETIENE RECIBOS O EN VERDE SI NO ESTA INICIADA (COMO EN LA CONSULTA DE POLIZAS)

\* PESTAÑA POLIZAS DE CLIENTES Y CONSULTA DETALLADA DE POLIZAS: NUEVO CAMPO RIESGO DEL PRIMER ASEGURADO ACTIVO DE LA PÓLIZA.

## - POLIZAS:

- \* CONSULTA POLIZAS:
  - SE AÑADE BUSQUEDA POR DURACION
  - SE AÑADE CONDICION SI RETIENE RECIBOS Y SI TIENEN SUPLEMENTO PENDIENTE RECIBIR RECIBO
- \* NUEVA MARCA RETIENEN RECIBOS PARA GESTIONAR LAS RENOVACIONES DE CARTERA.
- \* PESTAÑA NUEVA POLIZAS: RENOVACIONES, DONDE SE LLEVA LA FECHA DE INICIO DE LOS FUTUROS RECIBOS DE CARTERA QUE HAN SIDO YA RENEGOCIADOS, SI POLIZA RETINE RECIBOS.
- \* NUEVA CONSULTA RENOVACIONES
- \* POLIZAS TEMPORALES: SE OBLIGA A MARCAR DIA/MES/AÑO
- \* NUEVO CAMPO POLIZAS CONTROL CARTERA FECHA EFECTO (ESTADISTICOS): AL HACER EL CONTROL DE PROXIMA CARTERA DESDE/HASTA MES/AÑO SI LA POLIZA TIENE ESTA MARCA SOLO SE PRESENTA EL RECIBO QUE COINCIDA CON EL DIA Y MES DEL VENCIMIENTO DE LA POLIZA. SE PUEDE BUSCAR POR ESTE CAMPO EN LA CONSULTA DE POLIZAS.
- \* PESTAÑA REVISADOS PROXIMA CARTERA, DONDE SE LLEVA LA FECHA DE INICIO DE LOS RECIBOS DE CARTERA QUE NO SE QUIERE QUE SE MUESTREN EN EL CONTROL PROXIMA CARTERA
- \* SE AUMENTA EL TAMAÑO DEL NÚMERO DE PÓLIZA, SE QUITA EL MAIL DEL CLIENTE, SE MUEVE EL CAMPO "ACTUA EN FUNCION DE" A LA PESTAÑA ESTADISTICOS Y SE AÑADE EL CODIGO Y NOMBRE DEL PRODUCTO EN LA CABECERA.
- \* NUEVA CONSULTA DE POLIZAS POR NOMBRE PRODUCTO
- \* NUEVOS CAMPOS FILTRO1, FILTRO2 Y FILTRO3: Campos libres dónde incluir valores por los que luego se puede filtrar en las nuevas consultas extendidas y en los listados generales.
- \* COLSULTA DETALLADA: Igual a las consultas principales pero añadiendo

búsqueda por los 3 nuevos campos filtros + la rejilla de resultados incluye los 3 campos filtro.

- \* NUEVO CAMPO NUMERO DE SUPLEMENTO (CONTADOR AUTOMATICO POR EJERCICIO) PARA LOS SUPLEMENTOS. EL ANTERIOR NUMERO DE SUPLEMENTO AHORA SE LLAMA REF.CIA.
- \* NUEVA FECHA CONTROL CARTERA POLIZAS (ESTADISTICOS): SE MUESTRA EL RECIBO EN CONTROL PROXIMA CARTERA SI LA FECHA INICIO DEL RECIBO DE CARTERA ES POSTERIOR A LA INDICADA, FECHA DEL CAMBIO DE PERIODICIDAD.
- \* CAMBIO PERIODICIDAD POLIZAS: SE DA DE ALTA UN NUEVO MOVIMIENTO DE LA POLZA + SE PREGUNTA SI AJUSTAR EL CONTROL PROXIMA CARTERA-->SE PIDE FECHA CONTROL CARTERA
- \* CONSULTA GENERAL + DETALLADA DE POLIZAS: SE AÑADE MARCA PROPUESTAS PARA FILTRAR LAS QUE EMPIECEN POR PRO-
- \* CONSULTA SUPLEMENTOS: SE SUSTITUYE CAMPO USUARIO POR CAMPO PRIMER MOTIVO. SE AÑADE CAMPO OBSERVACIONES.
- \* DIVISA EN LA POLIZA: LOS RECIBOS COGEN LA DE LA POLIZA AUTOMÁTICAMENTE
- \* NUEVOS CAMPOS EN POLIZAS: "IMPORTE PRIMA" E "IMPORTE COMISION"
- \* NUEVOS CAMPOS EN SUPLEMENTOS: "IMPORTE PRIMA" E "IMPORTE COMISION"
- \* MANTENIMIENTO POLIZAS PESTAÑA HISTORIAL: SE PUEDE IR A LA ANTERIOR Y SIGUIENTE POLIZA.
- \* MANTENIMIENTO POLIZAS PESTAÑA HISTORIAL: SE PUEDE SELECCIONAR LA SIGUIENTE POLIZA RELACIONADA.
- \* RIESGO CASCOS REJILLA ASEGURADO: NOMBRE + MATRICULA (EN LUGAR DE MATRICULA + MARCA)
- \* CUENTAS BANCARIAS POLIZAS: SOLO SE COGE DEL CLIENTE EN EL ALTA DE LA POLIZA SI EL CLIENTE TIENE UNA SOLA CUENTA BANCARIA.
- \* CONSULTA DETALLADA SE AÑADE OPCION PARA FILTAR POR DIVISAS.
- \* CAMBIO DE COMPAÑÍA EN POLIZAS POR MANTENIMIENTO ESPECIAL POLIZAS, PREGUNTA SI CAMBIAR LA COMPAÑÍA EN RECIBOS PENDIENTES O TODOS.
- \* CONSULTA DETALLADA SE AÑADE CHECK PARA COMPROBAR POLIZAS SIN PRODUCTO ASIGNADO.
- \* NEGOCIO: SE AÑADE LA REFERENCIA CATASTRAL.
- \* NUEVO ESTADO DE POLIZA: POLIZA ENTREGADA CUANDO SE INDICA UNA FECHA DE SALIDA AL CLIENTE.
- \* NUEVA PERIODICIDAD DE PAGO EN PÓLIZAS: BIANUAL
- OBLIGACIONES POLIZAS.
  - \* MANTENIMIENTO + LISTADO + CONSULTA DE PARAMETRIZACIÓN DE OBLIGACIONES DE PRODUCTOS
  - \* MANTENIMIENTO + LISTADO + CONSULTA DE PARAMETRIZACIÓN DE OBLIGACIONES DE POLIZAS
  - \* MANTENIMIENTO + LISTADO + CONSULTA DE OBLIGACIONES POLIZAS
  - \* GENERACION DE OBLIGACIONES EN LAS POLIZAS DESDE LAS

PARAMETRIZACIONES: EN EL ALTA Y SI EL RECIBO ES EL DEL PERIODO.

- \* BORRADO PARAMETRIZACION POLIZA O INDICAR FECHA DE BAJA: SE BORRAN LAS OBLIGACIONES GENERADAS DESDE ESA PARAMETRIZACION PENDIENTES DE SOLICITAR Y QUE NO TENGAN HISTORICOS (AGENDA, DOCUMENTOS, MAILS). SI ES POR FECHA DE BAJA SE BORRAN LAS DE FECHA EFECTO IGUAL O POSTERIOR A ESA FECHA DE BAJA.
- \* CONSULTA OBLIGACIONES DESDE CLIENTES Y POLIZAS: SE PUEDEN FILTAR POR SITUACION.
- \* CIRCULARES PARA LAS OBLIGACIONES DE PÓLIZAS: SE PUEDE MARCAR PARA QUE CAMBIE EL ESTADO DE LA OBLIGACION A SOLICITADA
- \* CORREO DESDE UNA OBLIGACION: SE PUEDE MARCAR PARA QUE CAMBIE EL ESTADO DE LA OBLIGACION A SOLICITADA
- \* VINCULAR CORREO A UNA OBLIGACION: SE MUESTRA LA OBLIGACION VINCULADA
- \* INFORME RESUMEN OBLIGACIONES.( LISTADOS ISO).
- \* CAMBIO FECHA ALTA DE PARAMETRIZACION OBLIGACIONES POLIZA: SE BORRAN LAS OBLIGACIONES PENDIENTES GENERADAS DESDE ESA PARAMETRIZACION Y SE GENERAN LAS NUEVAS
- \* MARCAR VARIAS OBLIGACIONES COMO SOLICITADAS DESDE LA CONSULTA DE OBLIGACIONES DE POLIZA
- \* MARCAR VARIAS OBLIGACIONES COMO CUMPLIDAS DESDE LA CONSULTA DE OBLIGACIONES DE POLIZA

## - RECIBOS:

- \* SE PUEDEN MARCAR RETENIDOS GUARDANDO EL USUARIO Y LA FECHA TANTO DE QUIÉN LO MARCA COMO DE QUIÉN LO DESMARCA
- \* NUEVA CONSULTA DE RECIBOS RETENIDOS
- \* NUEVA OPCION RETENIDOS EN LISTADO GENERAL RECIBOS
- \* REJILLAS DE RECIBOS SE PONE COLOR NARANJA NUMERO DE RECIBO SI ESTE ESTA RETENIDO
- \* COMPROBACION NUEVA EN ALTA/MODIFICACION DE RECIBOS DESDE FORMULARIO: SI LA POLIZA ESTA ACTIVA PERO TIENEN FECHA DE BAJA Ó FECHA FIN-->SE COMPRUEBA QUE LA FECHA DE INICIO DEL RECIBO NO SEA POSTERIOR A LA FECHA DE BAJA O FECHA FIN DE LA PÓLIZA, AVISANDO EN CASO DE SER ASÍ AL USUARIO SI DESEA GRABAR EL RECIBO O NO
- \* NUEVA CONSULTA REVISADOS PROXIMA CARTERA
- \* EN CONSULTA SE AÑADE COLUMNA CON TIPO DE LIQUIDACION
- \* DIVISA EN EL RECIBO: COGE LA DE LA POLIZA AUTOMÁTICAMENTE
- \* NUEVO CAMPO FORMULA EN RECIBOS (EXPORTAR ASCII) : TOTAL LIQUIDO RECIBO: 'TOTAL RECIBO' - 'SUMAT.TOTALES LIQUIDO CIA'
- \* RIESGO RECIBO: SE COGE DEL RECIBO ANTERIOR SI ESTA MARCADO EL PARAMETRO EN DATOS GENERALES, TAMBIEN DESDE LA CARGA DE CARTERAS, DESDE UN SUPLEMENTO, ETC.
- \* RIESGO RECIBO PATRIMONIALES (PRIMER RECIBO): SE COGE LA DESCRIPCIÓN DEL RIESGO ASEGURADO
- \* DEVOLUCIÓN DE RECIBOS: NO SE PERMITE SI EL RECIBO ESTÁ PENDIENTE PERO INCLUIDO EN ALGUNA REMESA
- \* UTLIDAD PARA MODIFICAR IMPORTE DEL CAMBIO DE DIVISA , MODIFICA LOS IMPORTES EN EUROS DEL RECIBO SIN MODIFICAR EL VALOR INICIAL DE LA DIVISA.

- \* CONSULTA DETALLADA SE AÑADE OPCION PARA FILTAR POR DIVISAS.
- \* CONSULTA DETALLADA SE AÑADE CHECK PARA COMPROBAR LOS RECIBOS CUYAS POLIZAS NO TENGAN PRODUCTO ASIGNADO.
- \* TABLA EXTENDIDA DE RECIBOS EN CIRCULARES DE RECIBOS: SE QUITA EL NÚMERO DE PÓLIZA Y LA FECHA DE VENCIMIENTO PARA QUE COJA EN UNA SOLA LÍNEA. ES NECESARIO UTILIZAR COURIER NEW TAMAÑO 7 Y 2 CM DE MARGEN IZQUIERDO Y DERECHO PARA QUE MONTE BIEN LA TABLA.
- \* TABLA EXTENDIDA DE RECIBOS: NUEVO FORMATO 'CONTABILIDAD': SE SUSTITUYE EL PRODUCTO POR EL NUMERO DE PÓLIZA.
- \* DOCUMENTOS EN RECIBOS
- \* REJILLA RESULTADO CARGA RECIBOS DE CARTERA: DOBLE CLICK SE ACCEDE AL MANTENIMIENTO DEL RECIBO.
- \* CARGA CARTERA ASEGRUP.
- \* CARGA CARTERA CATALANA.
- \* NUEVA PERIODICIDAD DE PAGO EN RECIBOS: BIANUAL
- COBROS RECIBOS:
  - \* CONSULTA COBROS: SE AÑADE DESDE/HASTA FECHA DE COBRO.
  - \* SE AÑADE COLUMNA CON TIPO DE LIQUIDACION
  - \* MANTENIMIENTO COBROS RECIBOS: SE AÑADE BOTON PARA IR DIRECTAMENTE AL RECIBO
  - \* LISTADO COBROS DE RECIBO: SE AÑADE BUSQUEDA POR COMPAÑÍA, AGRUPADO CLIENTE , RESUMEN CIA RESUMEN AUX.EXT, ETC.
  - \* COBROS MASIVOS RECIBOS: SE PRESENTA EL TOTAL PENDIENTE Y EL TOTAL DE LAS COMISIONES DE LOS RECIBOS SELECCIONADOS
  - \* COBROS/DEVOLUCIONES: SE LLEVA EL USUARIO Y LA FECHA DEL ALTA.

- CONTROL PROXIMA CARTERA:

- \* SE PIDE DURACION POLIZA
- \* YA NO SE QUITAN LAS POLIZAS VITALICIAS NI LAS TEMPORALES. SI LA POLIZA ES TEMPORAL SE COMPRUEBA QUE EL RECIBO DE CARTERA GENERADO NO SEA POSTERIOR A LA FECHA ESTABLECIDA COMO LIMITE DE LA POLIZA TEMPORAL.
- \* SE PONE \* DELANTE DE LA PERIODICIDAD SI EL MES-VCTO PEDIDO ES IGUAL AL MES-VCTO DE LA POLIZA
- \* ANTES SE BUSCABAN LAS QUE TENIAN FECHA DE BAJA VACIA. AHORA SE BUSCAN LAS ACTIVAS Y SE FILTRA EL RESULTADO SI EL RECIBO RESULTANTE ES POSTERIOR A LA FECHA DE BAJA DE LA POLIZA.
- \* COLUMNA RENOVADO SE MARCA SOLO SI LA POLIZA RETIENE RECIBOS
- \* SE AÑADE FILTRADO POR POLIZAS QUE RETIENEN, NO O TODAS + SI RETENEN-->PREGUNTAR POR RECIBOS RENOVADO, TODOS O NO.
- $\ast$  Se añade columna R donde se indica si el recibo está ya renovado o no.
- \* DOBLE CLICK EN RECIBO DE LA REJILLA: MENU PARA ABRIR POLIZA / DAR DE ALTA RENOVACION / DAR DE ALTA RECIBO
- \* SI SE PIDE CIA SE MARCAN CON FONDO NARANJA LAS POLIZAS QUE TIENEN EL RECIBO DE CARTERA YA DADO DE ALTA
- \* ALTA DE RENOVACIONES DESDE EL CONTROL DE PROXIMA CARTERA DOBLE CLICK EN LA LINEA DEL RECIBO.
- \* EL LISTADO CONTROL PROXIMA CARTERA: SI LA POLIZA ESTA ACTIVA Y TIENE UNA FECHA FIN ANTERIOR A LA FECHA DE INICIO DEL RECIBO SE

INDICA ESTA FECHA FIN

- \* CONTROL PROXIMA CARTERA + CARGA (Y CONTROL) CARTERA DESDE FICHEROS: FONDO NARANJA EN EL NUMERO DE POLIZA SI ESTA ACTIVA Y TIENE UNA FECHA FIN ANTERIOR A LA FECHA DE INICIO DEL RECIBO
- \* SE PUEDE PEDIR DESDE MES/AÑO HASTA MES/AÑO SOLO SEGUN PARAMETRO GENERAL Y SI SE EXCLUYEN EXISTENTES.
- \* CHECK CONTROLAR TAMBIEN PRODUCCION: TAMBIEN SE INCLUYEN LOS RECIBOS DE PRODUCCION EN EL RESULTADO
- \* CHECK RESUMEN POR POLIZA CUANDO PIDEN DESDE MES/AÑO HASTA MES/AÑO: NO SE REPITEN LAS POLIZAS MOSTRADAS EN EL RESULTADO, MOSTRANDO SOLO EL PRIMER RECIBO DE CADA UNA DE ELLAS
- \* ALTA DE REVISADOS DESDE EL CONTROL DE PROXIMA CARTERA DOBLE CLICK EN LA LINEA DEL RECIBO.
- \* NUEVO TIPO DE LISTADO "REC. PDTES. VENIR (EXCLUYENDO EXISTENTES) DETALLADO": CUANDO ES CARTERA VALORADA SE QUITAN COD.CLIENTE, OFICINA, GRUPO, RAMO Y VCTO Y SE AÑADE EL NOMBRE DE LA CIA Y EL NOMBRE DEL PRODUCTO
- \* EXCLUYENDO EXISTENTES: NO SE TIENE EN CUENTA EL RECIBO DE LA POLIZA DEL MES/AÑO VCTO COMO QUE YA ESTA DADO DE ALTA SI ESTE ES DEL EXTORNO O SUPLEMENTO
- \* CONTROL PROXIMA CARTERA: SE AÑADE BUSQUEDA POR LOS CAMPOS FILTROS DE LA POLIZA
- \* CONTROL PROXIMA CARTERA: SE AÑADE LA OPCION SOLO CARTERA, SE BUSCA SIEMPRE EL RECIBO ANTERIOR DE CARTERA Y SI NO EXISTE EL DE PRODUCCION.

- RECIBOS MATRICES:

- \* SE PUEDEN MARCAR COMO MATRIZ, SON RECIBOS QUE VAN A VENIR PERO AUN NO HAN SIDO ENVIADOS POR LA CIA, SE PUEDEN USAR PARA CALCULOS DE PREVISIONES.
- \* SE HAN MODIFICADO LISTADOS, CONSULTAS, ESRADISTICAS PARA SU INCLUSION O NO, APARECEN REMARCADOS.
- \* ESTOS RECIBOS NO SE PUEDEN COBRAR, REMESAR O LIQUIDAR, TAMPOCO SE TIENEN EN CUENTA EN LA DEC NI EN EL CONTRO PROXIMA CARTERA.
- \* SI SE DESMARCA COMO MATRIZ YA SE CONVIERTE EN UN RECIBO NORMAL.
- LIQUIDACIONES CIAS:
  - \* LISTADO CONTROL LIQUIDACIONES A CIA: SE ORDENA POR TIPO LIQUIDACION RECIBO + REF.CIA RECIBO
  - \* LISTADO CONFIRMACION LIQUIDACIONAES A CIA: SE ORDENA POR TIPO LIQUIDACION RECIBO + NUMERO DE POLIZA
  - \* LIQUIDACIONES A CIA: AL CONFIRMARLA, SI EL RESULTADO ES NEGATIVO SE PIDE UN BANCO DE LA OFICINA PARA INDICAR DONDE SE DEBE HACER EL INGRESO.
  - \* IMPRESO LIQUIDACION CIA: SI LA EMPRESA NO UTILIZA IRPF SE ELIMINA ESA COLUMNA DEL LISTADO Y SE AMPLIA EL CAMPO NOMBRE
  - \* LIQUIDACIONES COMPAÑÍA: SE AÑADE CAMPO OBSERVACIONES QUE SE IMPRIME AL FINAL DEL INFORME DE LA LIQUIDACION.
  - \* IMPRESION LIQUIDACION A CIA: SE IMPRIME AUNQUE NO HAYA RECIBOS ASOCIADOS A LA LIQUIDACION
  - \* SE PUEDEN SELECCIONAR RECIBOS DE COMPAÑIAS DIFERENTES A LA COMPAÑÍA QUE SE ESTA LIQUIDANDO.

- \* LISTADO LIQUIDACIONES A CIA, PERMITE LISTAR LOS RECIBOS DE LAS LIQUIDACIONES.
- \* AL IMPRIMIR LISTADO: SE INDICA EL IBAN DEL NÚMERO DE CUENTA DE LA CORREDURÍA.
- SINIESTROS:
  - \* LISTADO GENERAL SINIESTROS: SE PIDE DESDE F.APERTURA/HASTA F.APERTURA
  - \* NUEVOS CAMPOS FILTRO1, FILTRO2 Y FILTRO3: Campos libres dónde incluir valores por los que luego se puede filtrar en las nuevas consultas extendidas y en los listados generales.
  - \* COLSULTA DETALLADA: Igual a las consultas principales pero añadiendo búsqueda por los 3 nuevos campos filtros + la rejilla de resultados incluye los 3 campos filtro.
  - \* CONSULTA SINIESTROS: SE AÑADE BUSQUEDA POR SITUACION, D/H F.SINIESTRO, D/H F.APERTURA Y D/H F.CIERRE
  - \* IMPRESION PARTE SINIESTROS NO AUTO: SE PONE LA FECHA DE APERTURA Y NO LA FECHA DEL SINIESTRO EN EL APARTADO FIRMA.
  - \* SITUACIONES DE SINIESTRO: MARCA CIERRE-->AL PONER F.CIERRE LA SITUACIÓN SELECCIONADA TIENE QUE SER DE CIERRE.
  - \* CONSULTA DETALLADA SINIESTRO: SE PIDE EL FILTRO 1,2 y 3 DE LAS POLIZAS
- OBLIGACIONES OFICINAS.
  - \* MANTENIMIENTO + LISTADO + CONSULTA DE OBLIGACIONES OFICINA.
- DEC POR PRODUCTO.
  - \* SE PERMITE OBTENER LA DEC POR PRODUCTOS, PARA ESO TENEMOS QUE CLASIFICAR LOS PRODUCTOS COMO SE HACE CON LOS RAMOS, DE ACUERDO A LOS RAMOS DE LA DGS, VIDA NO VIDA, COLECTIVO INDIVIDUALES.
  - \* DEC DE REASEGUROS.
  - \* SE PUEDE MARCAR EN COMPAÑÍAS QUE SUMEN EN LA CASILLA "OTROS CORREDORES" EN RED DE DISTRIBUCIÓN EXTERNA.
  - \* SE PUEDE MARCAR EN AUXILIARES EXTERNOS QUE NO CONTABILICEN PARA LA DEC.
  - \* SE PUEDE MARCAR EN TIPOS DE COBRO SI SUS RECIBOS VAN A PRIMAS COBRADAS CON COBERTURA INMEDIATA Ó SIN COBERTURA INMEDIATA
- LISTADOS CLIENTES, GENERAL RECIBOS, GENERAL POLIZAS OFICINA Y GENERAL SINIESTROS: SE PUEDE EDITAR LA FICHA CORRESPONDIENTE DESDE LAS REJILLAS CON DOBLE CLICK.
- LISTADOS CLIENTES, GENERAL POLIZAS OFICINA, GENERAL RECIBOS Y GENERAL SINIESTROS SE PUEDES BUSCAR POR LOS 3 NUEVOS CAMPOS DE FILTROS.
- LISTADOS POLIZAS, RECIBOS, SINIESTROS Y ESTADISTICAS SE AÑADEN EN TODOS EL CONTROL POR ENCARGADO DE CUENTAS
- NUEVO TIPO DE LISTADO EN COBROS DE RECIBOS "LIQUIDACION COBROS MES": SE CAMBIO Nº RECIBO POR REF.CIA, SE PONE EL NOMBRE DE LA CIA EN

LUGAR DE SU CODIGO, SE AÑADE COMISION CIA Y/O AUX.EXTERNO (SE QUITAN LOS GASTOS DE DEVOLUCION + NUEVOS GASTOS), SE AÑADE CODIGO GESTION Y SE MARCA CON \* EN LA FECHA DE COBRO SI ES UNA DEVOLUCION DE COBRO.

- LISTADO GENERAL POLIZAS: SE AÑADE OPCION PROPUESTAS: TODAS / SI / NO
- LISTADO GENERAL POLIZAS NUEVA OPCION 132 DESCRIPCION: SE AÑADE NOMBRE CIA + DESCRIPCION PRODUCTO + ENC. CUENTAS + DESCRIPCIOPN TIPO COBRO AL DE 132. SE QUITA ULTIMO RECIBO + TOTAL RECIBO + TOTAL COMISION + MOTIVO BAJA
- LISTADO PROPUESTAS: SE AÑADE DESDE /HASTA F.ALTA + SE APAISA Y SE AÑADEN EL NOMBRE DE LA COMPAÑIA Y EL NOMBRE DEL PRODUCTO
- LISTADO PROPUESTAS (OPCION): VALORADO-->SE MUESTARN LOS CAMPOS "IMPORTE PRIMA" E "IMPORTE COMISION"
- LISTADO SUPLEMENTOS (OPCION): VALORADO-->SE MUESTARN LOS CAMPOS "IMPORTE PRIMA" E "IMPORTE COMISION"
- LISTADO SUPLEMENTOS: SE APAISA Y SE METEN MAS DATOS: NUMERO SUPLEMENTO, REFERENCIA CIA, NOMBRE CIA Y NOMBRE PRODUCTO
- LISTADO SUPLEMENTOS: Se añade la opción de filtrar por Control Recibo, Con recibo Asignado y Pendiente Asignar Recibo
- LISTADO SUPLEMENTOS PDTES VENIR: SE PIDE GRUPO Y RAMO. SE QUITAN LAS COLUMNAS REG.CIA + COD.CIA. SE AÑADE LA COLUMNA OBSERVACIONES
- LISTADO POLIZAS ANUALIZADAS: SE AÑADE NUEVA OPCION "DETALLE DESCRIPCION" APAISANDO EL LISTADO Y AÑADIENDO CAMPOS NOMBRE CIA + DESCRIPCION PRODUCTO
- LISTADO POLIZAS ANUALIZADAS: SE DEJA MARCAR SI INCLUIR LA COMISIÓN DEL AUX. EXTERNO AUNQUE NO SE SELECCIONE NINGUNO.

- LISTADO GENERAL RECIBOS:

- \* CONTROL DIAS (TIPO LISTADO 132 DETALLE) PENDIENTES EN UNA FECHA DE CONTROL DESDE FECHA INICIO O FECHA ENTRADA.
- \* NUEVO TIPO "230 DESCRIPCION": SE QUITA COD.CLIENTE, OFICINA, AUX.EXT., GRUPO, RAMO Y FECHA SITUACION. SE AÑADE EL NOMBRE DE LA CIA Y EL NOMBRE DEL PRODUCTO
- \* NUEVA OPCION TIPO LISTADO "230 DESCR.AGRUPADO CLIENTE"
- \* NUEVA OPCION TIPO LISTADO "230 DESCR.AGRUPADO COMPAÑIA"
- \* TIPO LISTADO DESCRIPCION: SE TOTALIZA AL FINAL DEL LISTADO Y SE CAMBIA "NUMERO DE RECIBO" POR "REF.CIA"

- LISTADO RECIBOS-->RESUMEN CIAS/AUX.EXTERNO: SE AÑADE CAMPO NÚMERO DE RECIBOS EN LOS DE 132 + LA OPCION DE RESUMIR POR CLIENTE PASANDOSE A LLAMAR RESUMEN CIAS/AUX.EX./CLI.

- LISTADO COBROS/PAGOS CIAS: SE APAISA PARA AÑADIR EL NOMBRE DE LA COMPAÑÍA.
- LISTADO COBROS DE RECIBOS/ENTREGAS A CUENTA: SE AÑADE FILTRO POR ENCARGADO DE CUENTAS + SE COMPLETAN CABECERAS
- LISTADO COBROS RECIBOS/ENTREGAS A CUENTA RESUMEN POR CIA, AUX.EXT Ó CLIENTE: NUEVA COLUMNA TOTAL PRIMA NETA.
- GENERACION FACTURAS A CIAS: SE PUEDE PONER DIVISA EL SIMBOLO EN LOS IMPORTES POR DEFECTO PONE €, NUEVO CAMPO OBSERVACIONES PARA FACTURAS MANUALES (SE PUEDE SIEMPRE MODIFICAR DESDE LA CONSULTA DE FACTURAS), PARA FACTURAS MANUALES CONTADOR POR DIVISA, EN LAS CIAS SE PUEDE MARCAR QUE NO GENERE FACTURAS AUTOMATICAS UNA CIA, TAMBIEN EXISTE EN DATOS GENERALES UN CONTROL PARA MARCAR SI NO SE QUIEREN FACTURAS GENERADAS A CERO.
- FACTURAS A CIAS, NUEVO PARAMETRO GENERAL PARA NO IMPRIMIR LA LINEA "COMISIONES COBRO A CTA" Y ESTOS SE ACUMULAN EN LA LINEA "COMISIONES PRIMAS COBRADAS".
- FACTURAS DE AUX. EXTERNOS: USUARIOS SUPERVISORES PUEDEN MODIFICAR LOS CONCEPTOS.
- LIQUIDACIONES CONFIRMADAS AUX. EXTERNO: SUMAR RECIBOS DEVUELTOS PARA NO MODIFICAR EL IMPORTE QUE SE LIQUIDÓ (EN REJILLA RECIBOS DE LA LIQUIDACIÓN APARECEN TACHADOS + LISTADOS DE LA LIQUIDACIÓN APARECEN CON \*)
- LISTADO SINIESTROS: SE MARCA RESERVAS POR DEFECTO COMO TIPO DE DATO.
- LISTADO SINIESTROS: SE PIDE EL FILTRO 1,2 y 3 DE LAS POLIZAS
- LISTADO GENERAL SINIESTROS NUEVA OPCION 132 DESCRIPCION: SE AÑADE NOMBRE CIA + DESCRIPCION PRODUCTO AL DE 132. SE QUITA TIPO CONVENIO, F.REVISION, MOTIVO PENDIENTE Y F.PERITACION
- LISTADO GENERAL SINIESTROS RESUMEN: SI SE INDICA SITUACION ABIERTO SE PIDE FECHA DE CONTROL PARA CALCULAR EL PROMEDIO DE DIAS
  LISTADO GENERAL SINIESTROS RESUMEN NUEVO PARÁMETRO "DETALLE RAMOS"
- LISTADO ESTADISTICAS-->ESCRUTIO POLIZAS: SE TOTALIZAN LOS IMPORTES DE LAS COLUMNAS EN EL LISTADO.
- NUEVO INFORME ESTADÍSTICO CONTROL DE PRODUCCIÓN TRIMESTRAL
- NUEVA ESTADÍSTICA RENTABILIDAD CLIENTES: COMPARATIVA POR CLIENTE Y PÓLIZA DE SUS RECIBOS Y SUS PAGOS DE TIPO INDEMNIZACIÓN DE SINIESTROS.
- ESTADÍSTICAS NUEVA OPCIÓN 'COBROS PERIODO': SE CALCULA EL RESULTADO A PARTIR DEL HISTÓRICO DE COBROS DE LOS RECIBOS. ADEMÁS, LAS DEVOLUCIONES DE COBRO IMPUTAN EN NEGATIVO.

- CORREOS VINCULADOS: SE PUEDE BUSCAR POR ASUNTO : ENTRANTES Y SALIENTES

- MODIFICACIONES SEPA.
  - \* BANCOS REMESAS: NUEVOS CAMPOS IBAN, SWIFT (BIC) E IDENTIFICADOR ACREEDOR.
  - \* BANCOS REMESAS: BOTÓN PARA CALCULAR EL IDENTIFICADOR ACREEDOR DE FORMA AUTOMÁTICA.
  - \* CUENTAS BANCARIAS CLIENTES: NUEVOS CAMPOS IBAN, SWIFT (BIC), REFERENCIA MANDATO Y FECHA MANDATO.
  - \* BANCOS REMESAS + CUENTAS BANCARIAS CLIENTES: BOTÓN PARA CALCULAR IBAN DE FORMA AUTOMÁTICA.
  - \* CLIENTES: NUEVO CAMPO SECUENCIA UTILIZADO EN LAS REMESAS SEPA
  - \* PARAMETROS GENERALES NUEVAS LINEAS PARA MONTAR EL CONCEPTO DE LOS RECIBOS EN LAS REMESAS SEPA
  - \* NUEVO CUADERNO SEPA 19-14
  - \* NUEVO CUADERNO SEPA 19-15
  - \* NUEVO CUADERNO SEPA 19-44
  - \* REMESAS BANCOS: SE INDICA CON FONDO ROJO Y TACHADO EL NÚMERO DE RECIBO AQUELLOS CUYA CUENTA BANCARIA NO TENGA BIC Ó IBAN
  - \* MANTENIMIENTO CÓDIGOS BIC
  - \* NUEVO BOTÓN EN CUENTAS BANCARIAS PARA RECUPERAR EL BIC DE LA TABLA DE CÓDIGOS BIC
  - \* SE AÑADE IBAN + BIC EN CUENTAS BANCARIAS DE COMPAÑÍAS, AUX. EXTERNOS, PROFESIONALES Y ENCARGADOS DE CUENTAS.
  - \* REMESAS SEPA: NUEVA OPCIÓN DE FECHA ADEUDO: F.PAGO FIJA (F.REMESA): SI EL RECIBO TIENE F.PAGO FIJA SE ADEUDA EN ESA FECHA, SI NO EN LA FECHA DE REMESA.
- CONEXIÓN GESTIOR DOCUMENTAL CANON (THEREFORE).
  - \* NUEVO INDICE ENLACE THEREFORE CTRL+8: SE DEFINE EN EL CLIENTE UN HISTORICO POR GRUPO Y RAMO DE INDICES QUE SE CARGARA AUTOMATICAMENTE EN LAS POLIZAS Y SINIESTROS DE ESE GRUPO Y RAMO PARA ESE CLIENTE. SE AÑADE UN NUEVO ENLACE AL THEREFORE POR ESE INDICE EN EL CLIENTE, EN LAS POLIZAS Y EN LOS SINIESTROS.
  - \* INDICE ENLACE THEREFORE CTRL+8: SE AÑADE UN TEXTO RIESGO, SE PERMITE MAS DE UN CODIGO POR GRUPO/RAMO Y SE HACE SELECCION DESDE POLIZAS Y SINIESTROS